# 內政部國土管理署

# 112 年度公共設施管線圖資更新作業認證機制

( 實測操作)

(澎湖縣)

中華民國 112 年 10 月 31 日

### 1 課程內容

## 「公共設施管線圖資更新作業訓練(實測操作)」課程

## (澎湖縣)

- 主辦機關:內政部國土管理署、澎湖縣政府
- 協辦單位: **Weiinfe** 政威資訊顧問有限公司

時間:113年1月8日(星期一)上午10時

室內課程地點:澎湖縣政府電腦教室(澎湖縣馬公市治平路 32號)

室外課程地點:澎湖縣政府旁明遠停車場(澎湖縣馬公市治平路 32 號)

| 時間           |      |                 | 課程內容講師                        |
|--------------|------|-----------------|-------------------------------|
|              |      | 09:00~10:00     | 準備及報到                         |
|              | 室内   | 10 : 00~10 : 50 | 圖資更新作業方法與<br>衛星定位作業要項 張院長嘉強   |
|              | 課    | 10 : 50~11 : 00 | 休息                            |
|              | 程    | 11 : 00~11 : 50 | 圖資更新錯誤態樣說明要項與<br>eGNSS 衛星定位操作 |
|              |      | 11 : 50~13 : 00 | 用餐及午休                         |
| 1<br>  日     |      | 13 : 00~13 : 15 | 圖資更新小測驗 助教團隊                  |
| 7」<br>8<br>日 | 室外課程 | 13 : 10~13 : 50 | 模擬程式操作與分組操作練習 張院長嘉強 及助教團隊     |
|              |      | 13 : 50~14 : 00 | 休息                            |
|              |      | 14 : 00~15 : 30 | 拍攝作業與定位測量 張院長嘉強 及助教團隊         |
|              |      | 15 : 30~16 : 30 | 模擬程式填報與內容評核 張院長嘉強 及助教團隊       |
|              |      | 16 : 30~17 : 00 | 意見交流與回饋      授課講師             |
|              |      | 17:00           | 散 會                           |

註:1. 參與教育訓練學員【**須自備手機或行動載具且可行動上網】**於課堂中操作。

2. 請自備交通工具至教育訓練課程地點。

| 表 | 1 | 圖資更新作業認證機制( | ( | )授課大綱 |
|---|---|-------------|---|-------|
| ~ |   |             |   |       |

| 節次 | 課程名稱            |     | 内容大綱                  |
|----|-----------------|-----|-----------------------|
|    |                 | 1.  | 公共設施管線資料標準重點內容        |
|    |                 | 2.  | 管線圖資更新維護作業程序          |
|    |                 | 3.  | 管線屬性資料項目重點            |
|    |                 | 4.  | 人手孔及管線測量作業要點          |
| 1  | 圖資更新作業方法與衛星     | 5.  | GML 內容、檢核與錯誤樣態        |
| I  | 定位作業要項          | 6.  | 管線圖資更新作業施工要項          |
|    |                 | 7.  | 衛星定位技術分類              |
|    |                 | 8.  | e-GNSS 即時動態定位運作程序     |
|    |                 | 9.  | 衛星定位技術重要原理            |
|    |                 | 10. | 圖資更新測量注意事項            |
|    |                 | 1.  | 圖資更新案件抽查抽測作業要點        |
| 2  | 圖資更新錯誤樣態說明要     | 2.  | 抽測成果錯誤樣態與成因說明         |
| 2  | 項與 eGNSS 衛星定位操作 | 3.  | 抽查成果錯誤樣態與改善說明         |
|    |                 | 4.  | e-GNSS 衛星定位操作         |
| 3  | 圖資更新小測驗         | 考詞  | 忒時間 15 分鐘 · 考題 10 題 ∘ |
|    |                 | 1.  | 教育訓練模擬程式操作說明          |
|    |                 |     | 作業現場注意事項              |
| 4  | 模擬程式操作與分組操作     | 3.  | 定位儀器架設與觀測             |
| •  | 練習              | 4.  | e-GNSS 操作程序與設定        |
|    |                 | 5.  | 定位成果品質檢查              |
|    |                 | 6.  | 孔蓋及管線定位測量實作(分組)       |
| 5  | <br>拍攝作業與定位測量   | 1.  | 作業相片拍攝與上傳             |
|    |                 | 2.  | 量測資料佐證相片拍攝與上傳         |
| 6  | 模擬程式值報與內容評核     | 1.  | 自主查核表填報內容檢核           |
|    |                 | 2.  | GML 檔案填報內容檢核          |

### 2 授課對象

為有效提升管線圖資品質,本次教育訓練課程學員將由貴府轄區內管線 單位逕向貴府報名,再由貴府參考 109~112 年度管線圖資更新案件之抽查 及抽測作業績效暨管線單位報名情形指定轄區內之重點管線單位應至少派 員 1 名種子學員(實際辦理管線圖資更新作業、提報程序或品質監管之管 線單位同仁),施工廠商人員則以該轄區承攬案件數較多或抽查測合格率 較低之廠商為重點訓練對象。<u>貴府於指定參與受訓之管線單位及其現地作</u> 業人員後(列入貴府受訓人員名冊),並請其於報名網站 (https://duct.cpami.gov.tw/Training/;如附件)上報名。並於訓練日前 5 天依貴府提供核定之受訓人員名冊(包含單位、姓名、聯絡電話及 e-mail 《必填,將寄發錄取通知》)進行錄取通知,本案聯絡人,聯絡資訊如表 2。

若人數若多於分配名額·建議以主要轄區管線單位作為優先指定順序單 位(例如,中華電信股份有限公司、臺灣電力股份有限公司、臺灣自來水 股份有限公司、臺灣中油股份有限公司、瓦斯管線單位、下水道相關管線 單位、有線電視公司等作為優先指定管線單位)。每場次人數預計為 15 至 24 人(視實施場域狀況調整)。

表 2 本案聯絡人

| 編號 | 姓名     | e-mail                              | 聯絡電話                  |  |  |
|----|--------|-------------------------------------|-----------------------|--|--|
| 1  | 鄭宇珊    | fa19200@mail penghu qov tw          | (06) 927 – 8707 # 227 |  |  |
|    | (縣市承辦) | arozoo@mail.pengnu.gov.tw           |                       |  |  |
| 2  | 高敏珊    | cally gao@waiinfa.com tw            |                       |  |  |
| Z  | (政威資訊) | sally.gao@wellinio.com.tw           | (02) 2233 - 3700 # 71 |  |  |
| 2  | 郭姿韻    | balayan kua @waiinfa com tw         | (02) 2252 5706 # 70   |  |  |
| 3  | (政威資訊) | าเลเวงบา.หนัง ๒ พิยี่มีมีเป็.com.tw | (02) 2233 - 3700 # 70 |  |  |

- 3 訓練配合事項:
  - (1) 參與受訓學員須【自備手機或行動載具且可行動上網】於教育訓練課程 中操作使用。

- (2) 已錄取參與受訓學員如因故無法參與,請於訓練日前 3 天通知本案聯絡 人(詳表 2 本案聯絡人),以免影響同單位後續派員參與訓練之機會。
- 4 出勤認證:
  - (1) 受訓期間,受訓人員務必隨身攜帶身分證件以便查驗,缺課總時數不得 超過 30 分鐘,且不得參加評核。
  - (2) 每堂課點名一次,點名未到及代簽名者視為缺課。每堂課上課後遲到 15 分鐘後視為缺課,且不得參加評核。
  - (3) 報名錄取後受訓當日如係病假、喪假、天災或其他不可抗力之因素外, 經與本署呈報並獲同意之學員,得報名後續之認證訓練課程。其餘已報 名學員欲辦理請假並保留資格者,應於受訓日前5日辦理完成並獲本署 核定。
  - (4) 未辦理請假程序並獲核定者,本署得於1年內禁止參加認證訓練課程。

### 5 成績認證:認證訓練後之評核成績應符合以下合格標準。

- (1) 未參加評核者,成績以0分計算,均為不合格。
- (2) 當日全部項目均需通過評核為合格。
- (3) 評核補考以一次為限。
- (4) 評核及補考均以當天施訓課程時間結束前完成;無故缺考或是未完成補 考者,尚失補考資格。如遇現場環境、設備連線等特殊情形,經報本署 核准者,得另訂補考作業方式及時間,不在此限。
- 6 其他
  - (1) 作業示範與分組操作練習課程部份,開放學員自行攜帶日常所使用之衛 星定位測量儀器及量測管線埋深量測箱尺 2 支至現場訓練使用,講師提 供該儀器之使用諮詢及指導,以利學員了解其使用儀器之正確性操作及 設定。

- (2) 全程參與本項教育訓練學員之評核結果,將於辦理完成後另案送縣(市) 政府參考。
- 7 報名方式

以【網路報名】方式進行,<u>依訓練執行地區之縣(市)政府指定參與教</u> 育訓練課程受訓人員名單為錄取原則(轄區內管線單位須先向縣(市)政 府並確認是否已列入受訓人員名冊),不開放臨場報名,以利掌握教育訓 練課程受訓人員。

網路報名「教育訓練網」系統操作說明,詳附件一。

附件一 教育訓練網報名操作說明

◆ 網路報名位置:
 教育訓練網 https://duct.cpami.gov.tw/Training/
 ◆ QRcode:

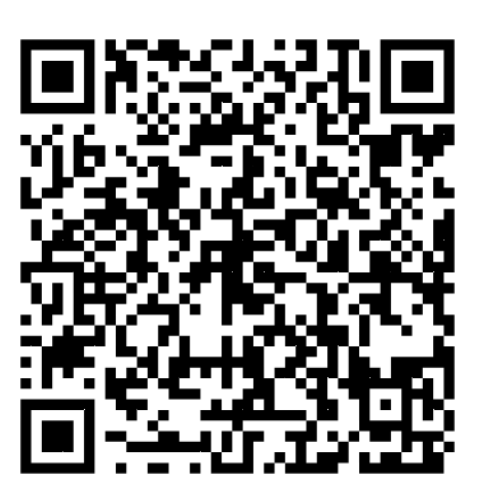

步驟一:

瀏覽器之網址列輸入報名網址 (https://duct.cpami.gov.tw/Training/)。

步驟二:

進入報名系統頁面後,請於本次活動課程列表「公共設施管線資料 圖資更新作業認證(實測操作)」課程中,點選「報名」,詳圖1所示。

| 課程列表 - 查詢報名結果 - 測驗教室 - 系統公告 - 後端管理 |                                |                              |      |               |                                |      |     |          |                     |  |
|------------------------------------|--------------------------------|------------------------------|------|---------------|--------------------------------|------|-----|----------|---------------------|--|
|                                    | 課程列表                           |                              |      |               |                                |      |     |          |                     |  |
|                                    | ◎尚未開放報名 ◎報名中 ◎報名截止 @           | 全部                           |      |               |                                |      |     |          |                     |  |
|                                    | 活動名稱                           | 活動日期                         | 活動時數 | 報名截止日         | 地點                             | 開放名額 | 已報名 | 狀態       |                     |  |
|                                    | 「公共設施管域資料標準」推動及檢疫作業說明<br>直 新北市 | 起:2019/11/25<br>迄:2019/11/25 | 3    | 2019/11/14    | 新北市政府養工處會攜室(新北市中<br>和區員山路471號) | 60   | 0   | 報名中      | 戦 名<br>直詢報名編集       |  |
|                                    |                                |                              |      |               |                                |      | 前往: | 1 頁,每頁顯示 | : 20 💌 1-1 of 1 🔳 🕨 |  |
|                                    |                                |                              |      |               |                                |      |     |          |                     |  |
|                                    |                                |                              |      |               |                                |      |     |          |                     |  |
|                                    |                                |                              |      |               |                                |      |     |          |                     |  |
|                                    |                                |                              |      | Copyright®内政部 | 證題著. All rights reserved       |      |     |          |                     |  |

圖 1 報名系統頁面

步驟三:

點選「報名」後·首先會出現個人資料蒐集同意書之相關說明事項· 請詳閱網頁上告知內容·確認同意後·點選「同意·進入報名」·詳圖 2 所示。

| 內成區繼續者·公共超過豐慶資料專建畫案<br>教育訓練網                                                                                                    |  |
|----------------------------------------------------------------------------------------------------|--|
| 課程列表 - 查詢報名結果 - 測驗教室 - 系統公告 - 後端管理                                                                                                    |  |
| 個人資料蒐集同意書                                                                                                    |  |
| 因產個人資料保護法第八條之規定,於寶集您的個人資料時主辦單位需進行法定告如義務。<br>進入線上報名程序前,請先閱讀以下同意書。<br><b>個人資料蒐集問意書</b>                                                                                                    |  |
| <ol> <li>1.寬衛單位名稱:內較部營建署。</li> <li>2.本面口蒐集包信从提行「「公共設施管總資料價準」推動及檢技作業說明會_新北市」之名項準備與聯繫掌直使用,並將遵守「個人資料保護法」規定,希面傳私權保護責任與義務,承認以合理之核為足增為力開議報名人員之個人資料及厚私。</li> <li>3. 您所提供之姓名,服務機構、ennal、職項、聯絡電話及身力證證碼等個人資料,本單位將妥善保管與維護,並僅限於教育訓練網的號資料及本次活動之個人身分識別及學習認證<br/>資料登錄目的之用。</li> <li>4. 非經當事人授權同意,不單位不會任意直著、增修、複製、傳送留存之個人資料,或販售、洩漏、提供予任意第三書,但若報名人員涉及可挑處法行為,或本網站配當估證司法機關<br/>調查依法須提供者,不在批限。</li> <li>5. 本面也提達證證 如子個人資料,局私僅保密責任,惟若自行揭露,主動公開或提供個人相關資料予他人知悉,致建盜用、外洩而造成個人損失,且經確認屬實者,則應自行承擔<br/>於指摘天及網點法律責任。</li> <li>6. 當您和名完成後,若欲删除本次活動留存之相關個人資料,可遵認本單位宣告主張您的僅利,惟亦等問目行放棄和名及認證資料登録之權益。</li> <li>7. 本單位於蒐集您的個人資料時,如有層位標示為選擇性填寫,當您選擇不提供該個人質料將不造成任何之權利將暫。</li> <li>A. 在人已詳閱以上含如內容,並同意以上之含如內容</li> <li>回意,進入報名</li> <li>不同意,取消報名</li> </ol> |  |
| Copyright 0 內配證實篇書 All rights reserved                                                                                                    |  |

圖 2 報名系統個人資料蒐集同意頁面

步驟四:

點選「同意,進入報名」後,進入線上報名頁面,請依照欄位填寫 姓名、性別、單位名稱(若列表中無貴單位名稱請選擇「其他(自行輸入)」, 或是非公務機關之單位請選擇「其他」,並請於後方欄位中填寫單位全 稱)、職稱、地址、連絡電話、**電子信箱(請確實填寫,並<mark>建議不要使用** 公司信箱以免收不到信。後續查詢報名資料、錄取通知、課程中使用之模 擬程式網址及帳密資訊、課程評核結果查詢,將以 E-mail 通知)、確認 是否申請公務人員終身學習時數(請填寫身分證字號),詳圖 3 所示。</mark>

確認上述報名資料填寫完畢後,請點選「報名」。

| ☆ お育訓練   | 総治営務資料券建置率<br>体理                                 |
|----------|--------------------------------------------------|
|          | 課程列表 - 查詢報名結果 - 測驗教室 - 系統公告 - 後端管理               |
| 線上報名     |                                                  |
| 汗動夕福     | 「八十万段朱希望到通道 他勤卫给起此举说明命 死儿士                       |
| 冶劉右傳     | ,汉兴邓临县教首创读金] 推到为团战让举职的是"制竹山                      |
| 活動日期     | 2019/11/25 09:00-2019/11/25 12:00 / 共計 3 小桥      |
| *姓名      |                                                  |
| *性別      | ◎男 ◎女                                            |
| *單位名稱    | 請豐權 · 請豐權 · 請豐權 · 單位全稱                           |
| 酸類       |                                                  |
|          |                                                  |
| *地址      |                                                  |
| *聯絡電話    | · 输入格式如(02)1234-1234#122或是0922-123-123           |
| 行動電話     | 輸入格式加0922-123-123                                |
| *電子信箱    |                                                  |
|          | ※ 請確實填寫,後攝系統型人、宣詞網名資料及歸取通知將以E-mail作為型人場號與通知。     |
| 申請終身學習時數 | ●不申請○申請公務人員終身學習時數及技師認證                           |
| 備註       |                                                  |
| 公告資訊     | 為因應個人資料保護法施行,本教育訓練的學員個人資料,僅供教育訓練使用,不另他用。         |
|          | 報名資料修以時間至活動起日則——大正,做修以報名資料調至, <u>單調整名論來</u> 」修改。 |
|          | 報名 取消                                            |
|          | Copyright 0 内政部监控署. All rights reserved          |

### 圖 3 報名系統線上報名資料填寫頁面

步驟五:

「報名受理通知」於線上報名資料填寫頁面點選「報名」後,報名 系統將會依報名填寫之電子信箱自動發送「報名受理通知」之 E-mail, 表示系統已受理報名成功,詳圖 4 所示。系統受理報名通知 E-mail 內容 包含錄取通知時間、線上查詢報名錄取結果密碼。

「報名錄取通知」經確認報名確定錄取·將會以 E-mail 發送錄取通知·詳圖 5 所示。

營建署-公共設施管線資料庫-教育訓練系統

您好: 「「公共設施管線資料標準」推動及檢核作業說明會\_新北市」已報名成功, 錄取通知將於2019/11/14以E-Mail通知,屆時請留意E-Mail, 或於<u>線上查詢報名結果</u>,查詢時,請輸入您的姓名及密碼:tu94wk

\*\*\*此信件為系統自動產生,請勿直接回覆。\*\*\*

### 圖 4 「報名受理通知」之 E-mail

#### 營建署-公共設施管線資料庫-教育訓練系統

#### 您好:

您報名的[「公共設施管線資料標準」推動及檢核作業說明會\_新北市]已錄取。 時間為2019/11/25 09:00 - 2019/11/25 12:00,屆時請準時報到參加,謝謝 \*\*\*此信件為系統自動產生,請勿直接回覆。\*\*\*

#### 圖 5 「報名錄取通知」之 E-mail

步驟六:

「查詢報名結果」,報名者可依「報名受理通知」E-mail 中線上查 詢密碼,於系統「查詢報名結果」頁面中,選擇活動名稱,並輸入「姓名 及查詢密碼」後,按「查詢」後,可檢視課程活動報名錄取結果,詳圖 6 所示。

| <u> </u> | <sup>鄭醫建署 · 公共級</sup><br>育訓練網 | 施管線資料庫建置案<br>3 |                                        |
|----------|-------------------------------|----------------|----------------------------------------|
|          |                               | 課程列表           | 直詢報名結果 測驗教室 · 系統公告 · 後端管理              |
| 查詢報      | 名結果                           |                |                                        |
|          | 課程日期                          | <b>1</b>       | Ξ <b>Ξ</b> 3                           |
|          | 課程                            | 請選擇            | *                                      |
|          | 姓名                            |                |                                        |
|          | 密碼                            |                | 志記密碼                                   |
|          | 驗證碼                           |                | <b>クロンドラ</b> 0                         |
|          |                               | 查詢執            | 报名结果                                   |
|          |                               |                |                                        |
|          |                               |                |                                        |
|          |                               |                |                                        |
|          |                               |                | Copyright 6 內取部質理者 All rights received |

### 圖 6 查詢報名結果頁面

步驟七:

「公共設施管線資料圖資更新作業認證」課程之模擬程式網址及帳 密資訊,將以 E-mail 通知,詳圖 7 所示。當日課程活動,請依 E-mail 通 知之模擬程式網址及帳密資訊,進行「公共設施管線資料圖資更新作業認 證」課程之實機操作。

| [教育訓練課程                                        | ]操作訓練通知(外部)              | Σ |
|------------------------------------------------|--------------------------|---|
| <b>營建署-公共設施管線資料庫-教育訓練系統</b> <d<br>寄給我 ▼</d<br> | luct.cpami@cpami.gov.tw> |   |
| 您好:<br>有關您2022/(  參加教育訓練課程_行<br>請自備手機參與課程活動。   | Į,                       |   |
| 當日操作訓練課程活動時,請點選下方連結進行搏                         | <b>操作訓練,謝謝您。</b>         |   |
| 管線圖資更新作業操作訓練模擬程式                               |                          |   |
| 網址:                                            |                          |   |
| 帳號:                                            |                          |   |
| 密碼:                                            |                          |   |

\*\*\*此信件為系統自動產生,請勿直接回覆。\*\*\*

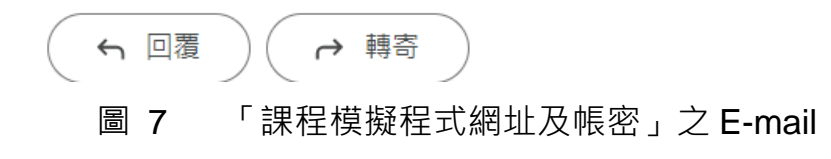

## 附件二 教育訓練課程參考檔案下載說明

◆ 網路報名位置:
 教育訓練網 https://duct.cpami.gov.tw/Training/
 ◆ QRcode :

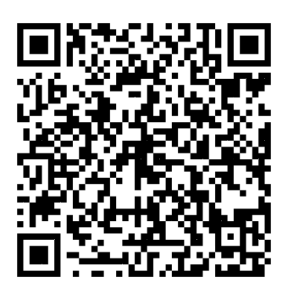

步驟一:

瀏覽器之網址列輸入報名網址 (https://duct.cpami.gov.tw/Training/)。 步驟二:

進入報名系統頁面後,請於本次活動課程列表「公共設施管線資料 圖資更新作業認證(實測操作)」課程中,點選「課程名稱」,詳圖 1 所示。

| e | 内政部營建署·公共設施管線資料<br>教育訓練網                 | 車建置案                         |      |                 |                          |      |       |            |               |
|---|------------------------------------------|------------------------------|------|-----------------|--------------------------|------|-------|------------|---------------|
|   | 課程列表                                     | 查詢報名結果                       | 測驗教  | [室   系統]        | 公告 後端管理                  |      |       |            |               |
|   | 課程列表<br>○尚未開放報名 ○報名中 ○報名番                | 讠止 ●全部                       |      |                 |                          |      |       |            |               |
|   | 課程名稱                                     | 課程日期                         | 課程時數 | 報名截止日           | 地里的                      | 開放名額 | 已報名   | 狀態         |               |
|   | <u>「小共設施警線資料種達開2版」說明會</u><br>挑 <u>園市</u> | 起:2021/04/28<br>迄:2021/04/28 | 3    | 2021/04/21      | 桃園市政府B2大禮堂               | 140  | 0     | 報名中        | 報 名<br>查詢報名結果 |
|   | 「 <u>公共設始管線質科標準第2版」説明會</u><br>室壁融        | 起:2021/04/16<br>竖:2021/04/16 | 3    | 2021/04/12      | 宣菱縣史總會議室                 | 54   | 0     | 報名中        | 報 名<br>查的報名結果 |
|   |                                          |                              |      |                 |                          | Ĵ    | i往: 1 | 夏,每夏顯示: [2 | 20 - 1-2 of 2 |
|   |                                          |                              |      |                 |                          |      |       |            |               |
|   |                                          |                              | (    | Copyright © 内政部 | 營建署. All rights reserved |      |       |            |               |

**圖 1** 課程列表

### 步驟三:

點選「課程名稱」後,即可參閱當次教育訓練課程場次之課程資訊, 於參考資料可下載相關課程資訊檔案,詳圖2所示。

| ABBING ABBIN ABBIN ABBI | <u>身資</u> 料庫達圖案                                                                                                    |
|----------------------------------------------------------------------------------------------------|----------------------------------------------------------------------------------------------------|
| 課程列                                                                                                    | 表   查詢報名結果   測驗教室   系統公告   後端管理                                                                                                    |
| 活動查詢                                                                                                    |                                                                                                    |
| 活動名稱                                                                                                    | 「公共設施管線資料標準第2版」說明會_桃園市                                                                                                    |
| 主辦單位                                                                                                    | 內政部營建署、桃園市政府                                                                                                    |
| 協辦單位                                                                                                    | 政威寶訊顧問有限公司                                                                                                    |
| 執行單位                                                                                                    |                                                                                                    |
| 活動日期                                                                                                    | 2021/04/28 01:30~2021/04/28 17:00 ,共計 3 小時                                                                                                    |
| 開放報名日期                                                                                                    | 2021/04/07 ~ 2021/04/21                                                                                                    |
| 公告日期                                                                                                    | 2021/04/07 ~ 2021/04/29                                                                                                    |
| 錄取通知日期                                                                                                    | 2021/04/23                                                                                                    |
| 地點                                                                                                    | 桃園市政府B2大禮堂                                                                                                    |
| 開放名額                                                                                                    | 140人                                                                                                    |
| 報名方式                                                                                                    | 以【網路報名】方式進行,以利掌握報名順序及人數,若欲参加人數若多於分配名額,可先將報名資料按次序報名,若有空額,得視人數<br>調整錄取後公告,不開放臨場報名,參與者請自備口罩参加活動及配合活動現場防疫作業。                                                                                                    |
| 報名費用                                                                                                    | 免費・                                                                                                    |
| 報名資格                                                                                                    | 桃園市政府工務局、陸軍後勤指揮部、內政部警政署警察通訊所、台灣電力股份有限公司、中華電信股份有限公司、台灣自來水股份有限<br>公司、台灣中油股份有限公司、中華民國公用瓦斯事業協會、台灣大哥大股份有限公司、這傳電借股份有限公司、農田水利會聯合會、桃<br>圖國際機場股份有限公司、桃園市各區公所承辦人員、桃園市轄內營線單位                                                                                                    |
| 聯絡資訊                                                                                                    | 聯絡人:游紫散→連絡電話:(02)2253-5706#57 ·                                                                                                    |
| 籬介                                                                                                    | 配合「時空寶訊雲落寶智藝國土計畫—內政圖寶整合應用計畫(105-109年)」推動及新版「公共說施管總資料種進第2版」之施行,業<br>請各微關及管線單位儘速完成資料庫轉換、程式修正及驗證測試等配合作業。為使各管總資料建置、點驗及管理單位堅路權單位能確實瞭<br>解「公共說施管線資料標準第2版」內容並落實推動提升管線圖資更新品質作業,特舉辦說明會。                                                                                                    |
| 停車資訊                                                                                                    | 大眾連騎(火車)<br>1.秋潤火車站:免費市民公車「L112,府前線」或市區公車「1路」中堰-桃園」、「222.桃園區公所-環狀整線」至市政府通邊下車,再<br>步行前往即可到達,堤塵悠:府前線(星期例假日不行靛)。<br>2.内堰火車站:市區公車「1路」中堰-桃園」、「601_內爆-捷逼迴龍站」至市政府站閱邊下車,再步行前往即可到速。<br>大眾趣輸(高鏡)<br>從高鐵桃園站塔高鐵快捷公車(直邊車、206 高鐵桃園站·桃園)至桃園火車站,参考路線一搭乘至市政府站周邊下車,再步行前往即可到<br>達。<br>自行間車<br>1.有桃園交流道至桃園市政府:<br>兩條風交流道至桃園市政府:<br>兩條因交流道至桃園市政府:<br>兩條因交流道至桃園市政府: |
| 備註                                                                                                    | 本次提供線上資料,請有必要印製資料的學員,可自行下載印製並攜帶至說明會上參考,現場不另提供會議資料。<br>因應疫情,本次就明會之防疫及應變規劃如下:<br>(1)報名管制:請於總上報名,不開放臨場報名。<br>(2)防疫作業準項:<br>(a)屋額溫:人看前進行額溫量測。(星调防護溫237.5℃:請勿進人會場)<br>(b)酒橋清潔千部:現場備有酒橋清潔消費用品供參加人員適時使用。<br>(c) 飛到作業:與會書報到防應提供身份證明,經正作人員比對身份與網站報名者一致,且繳交健康聲明書,經確認後,再進行報到<br>簽到。<br>(1)及載口罩:肉含人員人提後應会程爆動口罩(總白傷口罩)。                                    |
| 参考檔案                                                                                                    | 健康璧明書_桃園場v10.pdf                                                                                                    |
|                                                                                                    | 1100428 公共設施管線資料標準第二版說明會議程及報名資訊(桃園場)_pdf                                                                                                    |
|                                                                                                    | 線上報名                                                                                                    |
|                                                                                                    | Copyright © 内政部登建署. All rights reserved                                                                                                    |

圖 2 課程活動資訊

檔 號: 保存年限:

# 內政部國土管理署 函

地址:105404臺北市松山區八德路2段342號 聯絡人:吳昇哲 聯絡電話:02-87712648 電子郵件:wsj@cpami.gov.tw 傳真:02-27525947

受文者:澎湖縣政府

發文日期:中華民國112年11月21日

發文字號:國署工字第1120539878號

速別:普通件

密等及解密條件或保密期限:

附件:如說明三(1120540453\_1120539878\_112D2067166-01.pdf)

- 主旨:本署訂於113年1月8日(星期一)上午10時假澎湖縣政府 電腦教室(澎湖縣馬公市治平路32號)舉辦「公共設施管 線圖資更新作業訓練(實測操作)」(澎湖縣),請轉知 所屬及相關管線單位派員報名參加,請查照。
- 說明:
  - 一、為提升管線圖資更新品質及落實圖資建置源頭管理,本署 自109年度起推動管線圖資更新案件之抽查及抽測作業, 以瞭解圖資更新案件之辦理程序及資料品質是否符合相關 規定。
  - 二、為協助各機關建立新設及維護管線圖資更新之標準化作業 ,研擬「公共設施管線資料圖資更新作業認證機制計畫-認證訓練暨回訓計畫」,本次教育訓練係為針對「 109-112年各機關辦理管線圖資更新案件之抽查及抽測作 業」實測操作之錯誤態樣進行相關說明及操作演練,以期 將各機關之演練心得及建議納入後續推動之參考,請轉知 所屬及相關管線單位踴躍派員報名參加。
  - 三、檢附會議資料1份。
  - 四、請貴府於訓練日前5天將核定之受訓人員名冊(包含單位、姓名、聯絡電話及e-mail《必填,將寄發錄取通知》)
     ,寄送本案聯絡人,本案聯絡人:高敏珊工程師,電話(02)2253 5706 # 71,傳真:(02)22535716,
     E-MAIL: sally.gao@weiinfo.com.tw。

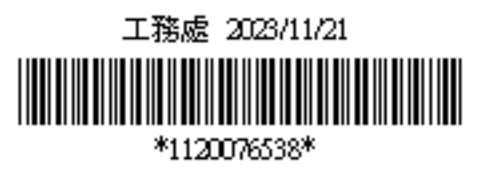

第1頁 共2頁

### 正本:澎湖縣政府

副本:澎湖縣政府工務處、內政部警政署警察通訊所、台灣電力股份有限公司、中華 電信股份有限公司、台灣自來水股份有限公司、台灣中油股份有限公司、中華 民國公用瓦斯事業協會、台灣大哥大股份有限公司、遠傳電信股份有限公司、 政威資訊顧問有限公司(均含附件)

# 內政部國土管理署

## 112 年度公共設施管線圖資更新作業認證機制

## (圖資上傳)

(澎湖縣)

中華民國 112 年 10 月 31 日

### 1 課程內容

## 「公共設施管線圖資更新作業訓練(圖資上傳)」課程

(澎湖縣)

主辦機關:內政部國土管理署、澎湖縣政府協辦單位: ❤️ii∩f● 政威資訊顧問有限公司時間:113年1月9日(星期二)上午9時

室內課程地點:澎湖縣政府電腦教室(澎湖縣馬公市治平路 32 號)

| 時間 |       |                   | 課程內容           | 講師    |  |  |  |
|----|-------|-------------------|----------------|-------|--|--|--|
|    |       | 08 : 30~09 : 00   | 準備及報到          | J     |  |  |  |
|    |       | 00 . 00 . 00 . 50 | 圖資更新作業內容及      | 授課講師  |  |  |  |
|    |       | 09.00~09.30       | 圖資更新自主查核表填報作業  | 及助教團隊 |  |  |  |
| 1  | 室     | 09:50~10:00       | 休息             |       |  |  |  |
| 月  | 内 課 程 | 10 · 00 10 · 50   | 圖資更新 GML 填報作業及 | 授課講師  |  |  |  |
| 9  |       | 10.00~10.50       | 圖資更新內容檢核       | 及助教團隊 |  |  |  |
|    |       | 10 . 50 11 . 50   | 自主檢核表及 GML 製作  | 授課講師  |  |  |  |
|    |       | 10.50~11.50       | 填報與內容評核        | 及助教團隊 |  |  |  |
|    |       | 11 : 50~12 : 00   | 意見交流與回饋        | 授課講師  |  |  |  |
|    |       | 12 : 00           | 散 會            |       |  |  |  |

註:1. 參與教育訓練學員【**須自備手機或行動載具且可行動上網】**於課堂中操作。

2. 請自備交通工具至教育訓練課程地點。

| 節次 | 課程名稱          | 内容大綱                 |
|----|---------------|----------------------|
|    |               | 1. 公共設施管線資料標準重點內容    |
|    |               | 2. 管線圖資更新維護作業程序      |
|    |               | 3. 管線屬性資料項目重點        |
|    |               | 4. 人手孔及管線測量作業要點      |
| 1  | 圖資更新提報內容與     | 5. GML 內容、檢核與錯誤態樣    |
| 1  | 衛星定位作業要項      | 6. 管線圖資更新作業施工要項      |
|    |               | 7. 衛星定位技術分類          |
|    |               | 8. e-GNSS 即時動態定位運作程序 |
|    |               | 9. 衛星定位技術重要原理        |
|    |               | 10.圖資更新測量注意事項        |
| 2  | 圖資更新錯誤態樣說明要   | 1. 圖資更新測量注意事項        |
| 2  | 項             | 2. 圖資更新錯誤態樣說明        |
| 2  | 自主檢核表及 GML 製作 | 1. 自主查核表填報內容檢核       |
| 3  | 填報與內容評核       | 2. GML 檔案填報內容檢核      |

表 1 圖資更新作業認證機制(圖資上傳)授課大綱

### 2 授課對象

為有效提升管線圖資品質,本次教育訓練課程學員將由貴府轄區內管線 單位逕向貴府報名,再由貴府參考109~112 年度管線圖資更新案件之抽查 及抽測作業績效暨管線單位報名情形,指定轄區內之重點管線單位應至少 派員 1 名種子學員(實際辦理管線圖資更新作業、提報程序或品質監管之 管線單位同仁),施工廠商人員則以該轄區承攬案件數較多或抽查測合格 率較低之廠商為重點訓練對象。貴府於指定參與受訓之管線單位及其現地 作業人員後(列入貴府受訓人員名冊),並請其於報名網站 (https://duct.cpami.gov.tw/Training/;如附件)上報名。並於訓練日前 5 天依貴府提供核定之受訓人員名冊(包含單位、姓名、聯絡電話及 e-mail 《必填,將寄發錄取通知》)進行錄取通知,本案聯絡人,聯絡資訊如表 2。

若人數若多於分配名額,建議以主要轄區管線單位作為優先指定順序單

位(例如,中華電信股份有限公司、臺灣電力股份有限公司、臺灣自來水 股份有限公司、臺灣中油股份有限公司、瓦斯管線單位、下水道相關管線 單位、有線電視公司等作為優先指定管線單位)。每場次人數預計為 20 至 22 人(視實施場域狀況調整)。

表 2 本案聯絡人

| 編號 | 姓名            | e-mail                     | 聯絡電話                  |
|----|---------------|----------------------------|-----------------------|
| 1  | 鄭宇珊<br>(縣市承辦) | fa19200@mail.penghu.gov.tw | (06) 927 – 8707 # 227 |
| 2  | 高敏珊<br>(政威資訊) | sally.gao@weiinfo.com.tw   | (02) 2253 – 5706 # 71 |
| 3  | 郭姿韻<br>(政威資訊) | halcyon.kuo@weiinfo.com.tw | (02) 2253 – 5706 # 70 |

- 3 訓練配合事項:
  - (1) 參與受訓學員須【自備手機或行動載具且可行動上網】於教育訓練課程 中操作使用。
  - (2) 已錄取參與受訓學員如因故無法參與,請於訓練日前 3 天通知本案聯絡 人(詳表 2 本案聯絡人),以免影響同單位後續派員參與訓練之機會。
- 4 出勤認證:
  - (1) 受訓期間,受訓人員務必隨身攜帶身分證件以便查驗,缺課總時數不得 超過 30 分鐘,且不得參加評核。
  - (2) 每堂課點名一次,點名未到及代簽名者視為缺課。每堂課上課後遲到 15 分鐘後視為缺課,且不得參加評核。
  - (3) 報名錄取後受訓當日如係病假、喪假、天災或其他不可抗力之因素外, 經與本署呈報並獲同意之學員,得報名後續之認證訓練課程。其餘已報 名學員欲辦理請假並保留資格者,應於受訓日前5日辦理完成並獲本署

核定。

- (4) 未辦理請假程序並獲核定者,本署得於1年內禁止參加認證訓練課程。
- 5 成績認證:認證訓練後之評核成績應符合以下合格標準。
  - (1) 未參加評核者,成績以0分計算,均為不合格。
  - (2) 總成績以操作模擬程式成績加測驗題成績合併計算之,總成績滿分 100 分,操作模擬程式成績占總成績 30 分,測驗題占總成績 70 分。總成績 達 70 分者為合格;總成績未達 70 分者得參加補考並以 1 次為限。
  - (3) 總成績計算至小數點第1位,小數點第2位四捨五入。
  - (4) 評核及補考均以當天施訓課程時間結束前完成;無故缺考或是未完成補 考者,尚失補考資格。如遇現場環境、設備連線等特殊情形,經報本署 核准者,得另訂補考作業方式及時間,不在此限。
- 6 其他
  - (1) 全程參與本項教育訓練學員之評核結果,將於辦理完成後另案送縣(市) 政府參考。
- 7 報名方式

以【網路報名】方式進行,<u>依訓練執行地區之縣(市)政府指定參與教</u> 育訓練課程受訓人員名單為錄取原則(轄區內管線單位須先向縣(市)政 府並確認是否已列入受訓人員名冊),不開放臨場報名,以利掌握教育訓 練課程受訓人員。

網路報名「教育訓練網」系統操作說明,詳附件一。

附件一 教育訓練網報名操作說明

◆ 網路報名位置:
 教育訓練網 https://duct.cpami.gov.tw/Training/
 ◆ QRcode :

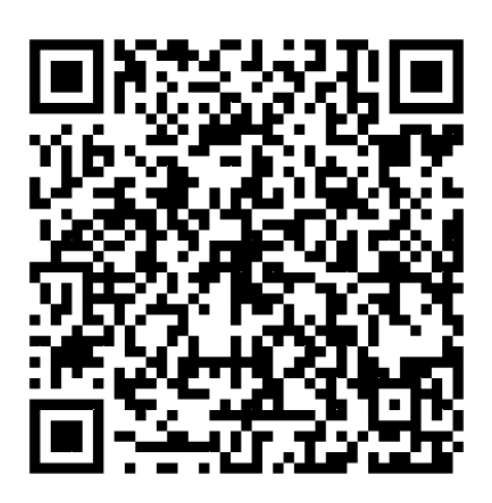

步驟一:

瀏覽器之網址列輸入報名網址 (https://duct.cpami.gov.tw/Training/)。

步驟二:

進入報名系統頁面後,請於本次活動課程列表「公共設施管線資料 圖資更新作業認證(圖資上傳)」課程中,點選「報名」,詳圖1所示。

| æ | 内政部醫建署 · 公共設施管線資料庫建署<br>教育訓練網                |                              |      |                 |                                |      |     |          |                     |  |
|---|----------------------------------------------|------------------------------|------|-----------------|--------------------------------|------|-----|----------|---------------------|--|
|   | 課程列表 / 查詢報名結果 / 測驗教室 / 系統公告 / 後端管理           |                              |      |                 |                                |      |     |          |                     |  |
|   |                                              |                              |      |                 |                                |      |     |          |                     |  |
|   | ◎尚未開放報名 ◎報名中 ◎報名截止 @                         | 全部                           |      |                 |                                |      |     |          |                     |  |
|   | 活動名稱                                         | 活動日期                         | 活動時數 | 報名截止日           | 地點                             | 開放名額 | 已報名 | 狀態       |                     |  |
|   | <u>「公共設施管線資料標準」推動及檢檢作業説明</u><br>宣 <u>新北市</u> | 起:2019/11/25<br>迄:2019/11/25 | 3    | 2019/11/14      | 新北市政府養工處會講室(新北市中<br>和區員山路471號) | 60   | 0   | 暇名中      | 報 名<br>查词報名結果       |  |
|   |                                              |                              |      |                 |                                |      | 前往: | 1 頁,每頁顯示 | : 20 💌 1-1 of 1 🔳 🕨 |  |
|   |                                              |                              |      |                 |                                |      |     |          |                     |  |
|   |                                              |                              |      |                 |                                |      |     |          |                     |  |
|   |                                              |                              |      |                 |                                |      |     |          |                     |  |
|   |                                              |                              |      |                 |                                |      |     |          |                     |  |
|   |                                              |                              |      |                 |                                |      |     |          |                     |  |
|   |                                              |                              |      |                 |                                |      |     |          |                     |  |
|   |                                              |                              |      |                 |                                |      |     |          |                     |  |
|   |                                              |                              |      | Copyright © 内政部 | 登建著. All rights reserved       |      |     |          |                     |  |

圖 1 報名系統頁面

步驟三:

點選「報名」後·首先會出現個人資料蒐集同意書之相關說明事項· 請詳閱網頁上告知內容·確認同意後·點選「同意·進入報名」·詳圖 2 所示。

| PBIの開始者・公共認識性的資料準導置率<br>教育訓練網                                                                                                    |  |
|----------------------------------------------------------------------------------------------------|--|
| 課程列表   查詢報名結果   測驗教室   系統公告   後端管理                                                                                                    |  |
| 個人資料蒐集同意書                                                                                                    |  |
| 因產個人資料保護法等八條之規定。於蒐集您的個人資料時主辦單位需進行法定告知義務。<br>進入線上報名程序前,靖先間讓以下同意書。<br>個人資料蒐集問意書                                                                                                    |  |
| <ol> <li>1. 蒐集單位名稱: 內較紛營建署。</li> <li>2. 專單位寬無容低, 資料在於進行: 「公共設施管證資料標準, 指動及檢核作業說明實_新北市」之名項準備與聯繫事實使用, 並將遵守: 個人資料保護法, 規定, 善盡陽私權保護責任要務, 客批以告定之訴及提作審力保護物名人員之個人資料及種私.</li> <li>3. 您所當供之姓名: 原語機關: e-mail、職稱, 聯絡電話及身分證號碼等個人資料, 本單位將安善保管與維護, 並僅限於救育訓練網防領號資料及本次活動之個人身外讓別及學習認證資料包錄自的之用,</li> <li>4. 非經盡學人授權問題, 本單位不會任意查看, 道修, 複製、傳送留存之個人資料, 或販醬、浅濃、提供予任意第三者。但老報名人員涉及可能違法行為, 或本網站配合檢警司法機關<br/>調整依法須提供者: 不在此限。</li> <li>5. 本單位理解容留會並遵守但人資料, 傳私懂保密責任, 他若自行揭露、主動公開或提供個人相關資料予他人如悉, 設遺盜用, 外沒而造成個人損失, 且經確認醫賣者, 則應自行承擔所受摘失及相關法律責任。</li> <li>6. 重信燃整公司從資料, 補助儲存之相關個人資料, 可還給本單位宣告主指您的權利, 惟亦等同目行放棄報名及認證資料是能之權益。</li> <li>7. 本單位於蒐集您的個人資料時, 如用僅位標示為選擇性境當, 當您遵循不提供該個人資料局點, 造成任何之僅制影響。</li> <li>本人已詳閱以上名如內容, 並同意以上名各如內容</li> </ol> |  |
|                                                                                                    |  |
| Copyright 6 / 內包部與철금 All rights reserved                                                                                                    |  |

圖 2 報名系統個人資料蒐集同意頁面

步驟四:

點選「同意,進入報名」後,進入線上報名頁面,請依照欄位填寫 姓名、性別、單位名稱(若列表中無貴單位名稱請選擇「其他(自行輸入)」, 或是非公務機關之單位請選擇「其他」,並請於後方欄位中填寫單位全 稱)、職稱、地址、連絡電話、<u>電子信箱(請確實填寫,並建議不要使用</u> 公司信箱以免收不到信。後續查詢報名資料、錄取通知、課程中使用之模 擬程式網址及帳密資訊、課程評核結果查詢,將以E-mail 通知)、確認 是否申請公務人員終身學習時數(請填寫身分證字號),詳圖3所示。

確認上述報名資料填寫完畢後,請點選「報名」。

| ☆☆☆☆☆☆☆☆☆☆☆☆☆☆☆☆☆☆☆☆☆☆☆☆☆☆☆☆☆☆☆☆☆☆☆☆☆ | 4.8.施管跨資料傳建畫案<br>————————————————————————————————————                                       |
|---------------------------------------|---------------------------------------------------------------------------------------------|
|                                       | 課程列表 查詢報名結果 測驗教室 系統公告 後端管理                                                                  |
| 線上報名                                  |                                                                                             |
|                                       |                                                                                             |
| 活動名稱                                  | 「公共說絕營總資料標準」推動及檢後作業說明會_新北市                                                                  |
| 活動日期                                  | 2019/11/25 09:00-2019/11/25 12:00 ,共計 3 小時                                                  |
| *姓名                                   |                                                                                             |
| *性另                                   | ○男 ○女                                                                                       |
| *留位夕辐                                 |                                                                                             |
| + W D #                               | · 調通標 * 調通標 * 調理標 * 常位全等                                                                    |
| <b>王能</b> 和                           |                                                                                             |
| *地址                                   |                                                                                             |
| *聯絡電記                                 | <b>检入格式期(02)1234-1234#122或是0922-123-123</b>                                                 |
| 行動電話                                  | 总入抗于前0022.123.423                                                                           |
|                                       |                                                                                             |
| 電丁這称                                  | ※請補實填寫,後頒系統型人、童婉綱名資料及錄取通知將以E-mail作為型人場號與通知。                                                 |
| 申請終身學習時數                              | ◎ 不申請 ◎ 申請公務人員終身學習時數及技師認識                                                                   |
| 備詰                                    |                                                                                             |
| () 44 500 21                          |                                                                                             |
| 公告資計                                  | 為因應個人資料保護法證行。本教商訓練的學員做人資料,僅供教商訓練使用,不另他用。<br>報名資料修改時間至活動起日前二天止,欲修改報名資料講至「 <u>查詢報名結果</u> 」修改。 |
|                                       |                                                                                             |
|                                       | 報名 取消                                                                                       |
|                                       | Copyright 6 内段部层接著 All rights reserved                                                      |

### 圖 3 報名系統線上報名資料填寫頁面

步驟五:

「報名受理通知」於線上報名資料填寫頁面點選「報名」後,報名 系統將會依報名填寫之電子信箱自動發送「報名受理通知」之 E-mail, 表示系統已受理報名成功,詳圖 4 所示。系統受理報名通知 E-mail 內容 包含錄取通知時間、線上查詢報名錄取結果密碼。

「報名錄取通知」經確認報名確定錄取·將會以 E-mail 發送錄取通知·詳圖 5 所示。

營建署-公共設施管線資料庫-教育訓練系統

您好:

「「公共設施管線資料標準」推動及檢核作業說明會\_新北市」已報名成功, 錄取通知將於2019/11/14以E-Mail通知,屆時請留意E-Mail, 或於線上查詢報名結果,查詢時,請輸入您的姓名及密碼:tu94wk

\*\*\*此信件為系統自動產生,請勿直接回覆。\*\*\*

### 圖 4 「報名受理通知」之 E-mail

#### 營建署-公共設施管線資料庫-教育訓練系統

您好:

您報名的[「公共設施管線資料標準」推動及檢核作業說明會\_新北市]已錄取。 時間為2019/11/25 09:00 - 2019/11/25 12:00,屆時請準時報到參加,謝謝 \*\*\*此信件為系統自動產生,請勿直接回覆。\*\*\*

#### 圖 5 「報名錄取通知」之 E-mail

步驟六:

「查詢報名結果」,報名者可依「報名受理通知」E-mail 中線上查 詢密碼,於系統「查詢報名結果」頁面中,選擇活動名稱,並輸入「姓名 及查詢密碼」後,按「查詢」後,可檢視課程活動報名錄取結果,詳圖 6 所示。

| ☆ 肉政部醫練署・公共 |                                        |
|-------------|----------------------------------------|
|             | 課程列表 直詢報名結果 測驗教室 系統公告 後端管理             |
| 查詢報名結果      |                                        |
| 課程日期        | <b>— — — —</b>                         |
| 課程          | 読選擇                                    |
| 姓名          |                                        |
| 密碼          | <u>忘記密碼</u>                            |
| 驗證碼         | <b>万</b> ∞∞265 0                       |
|             | 直夠報名結果                                 |
|             |                                        |
|             |                                        |
|             |                                        |
|             | Copyright 6 内配部算法書 All rights reserved |

### 圖 6 查詢報名結果頁面

步驟七:

「公共設施管線資料圖資更新作業認證」課程之模擬程式網址及帳 密資訊,將以 E-mail 通知,詳圖 7 所示。當日課程活動,請依 E-mail 通 知之模擬程式網址及帳密資訊,進行「公共設施管線資料圖資更新作業認 證」課程之實機操作。

| [教育訓練課程]操作訓練通知 → >>>>>>>>>>>>>>>>>>>>>>>>>>>>>>>>>>>                                       |
|--------------------------------------------------------------------------------------------|
| <b>營建署-公共設施管線資料庫-教育訓練系統</b> <duct.cpami@cpami.gov.tw><br/>寄給 我 ▼</duct.cpami@cpami.gov.tw> |
| 有關您2022/(  參加教育訓練課程_<br>請自備手機參與課程活動。                                                       |

當日操作訓練課程活動時,請點選下方連結進行操作訓練,謝謝您。

| 管線圖資更新作業操作訓練模擬程式 |     |  |  |  |  |  |  |  |  |
|------------------|-----|--|--|--|--|--|--|--|--|
| 網址:              |     |  |  |  |  |  |  |  |  |
| 帳號:              | - C |  |  |  |  |  |  |  |  |
| 密碼:              |     |  |  |  |  |  |  |  |  |

\*\*\*此信件為系統自動產生,請勿直接回覆。\*\*\*

→ 轉寄 ∽ 回覆 「課程模擬程式網址及帳密」之 E-mail 圖 7

## 附件二 教育訓練課程參考檔案下載說明

◆ 網路報名位置:
 教育訓練網 https://duct.cpami.gov.tw/Training/
 ◆ QRcode :

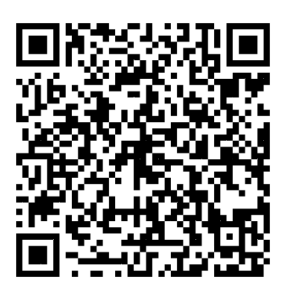

步驟一:

瀏覽器之網址列輸入報名網址 (https://duct.cpami.gov.tw/Training/)。 步驟二:

進入報名系統頁面後,請於本次活動課程列表「公共設施管線資料 圖資更新作業認證(圖資上傳)」課程中,點選「課程名稱」,詳圖 1 所示。

| l | 内政部營建署 · 公共設施管線資料                       | 車建置案                         |      |            |            |      |        |           |                   |  |  |  |
|---|-----------------------------------------|------------------------------|------|------------|------------|------|--------|-----------|-------------------|--|--|--|
|   | 課程列表 ' 查詢報名結果 ' 測驗教室 ' 系統公告 ' 後端管理      |                              |      |            |            |      |        |           |                   |  |  |  |
|   | 課程列表                                    |                              |      |            |            |      |        |           |                   |  |  |  |
|   | ○尚未開放報名 ○報名書 ○報名書上 ●全部                  |                              |      |            |            |      |        |           |                   |  |  |  |
|   | 課程名稱                                    | 課程日期                         | 課程時數 | 報名截止日      | 地點         | 開放名額 | 已報名    | 狀態        |                   |  |  |  |
|   | 「公共設施管線資料標準第2版」說明會                      | 起:2021/04/28<br>迄:2021/04/28 |      |            |            |      |        |           | 報名                |  |  |  |
|   | 孤園市                                     |                              | 3    | 2021/04/21 | 桃園市政府B2大禮堂 | 140  | 0      | 報名中       | 查詢報名結果            |  |  |  |
|   | -                                       |                              |      |            |            |      |        |           |                   |  |  |  |
|   | 一公共設施管規資料構運第2版」説明書<br>宣蘭縣               | 起:2021/04/16<br>迄:2021/04/16 |      |            |            |      |        |           | 報名                |  |  |  |
|   |                                         |                              | 3    | 2021/04/12 | 豆蘭絲史館會議室   | 54   | 0      | 戰名中       | 查詢報名結果            |  |  |  |
|   |                                         |                              |      |            |            | 煎    | 1往: 1] | 夏,每夏顯示: 2 | 10 - 1-2 of 2 - > |  |  |  |
|   |                                         |                              |      |            |            |      |        |           |                   |  |  |  |
|   |                                         |                              |      |            |            |      |        |           |                   |  |  |  |
|   |                                         |                              |      |            |            |      |        |           |                   |  |  |  |
|   |                                         |                              |      |            |            |      |        |           |                   |  |  |  |
|   |                                         |                              |      |            |            |      |        |           |                   |  |  |  |
|   |                                         |                              |      |            |            |      |        |           |                   |  |  |  |
|   |                                         |                              |      |            |            |      |        |           |                   |  |  |  |
|   | Copyright © 內政部營建署. All rights reserved |                              |      |            |            |      |        |           |                   |  |  |  |

### **圖 1** 課程列表

步驟三:

點選「課程名稱」後,即可參閱當次教育訓練課程場次之課程資訊, 於參考資料可下載相關課程資訊檔案,詳圖2所示。

| 内政部營建署·公共設施管制<br>教育訓練網 | 1資料庫建置案                                                                                                    |  |
|------------------------|----------------------------------------------------------------------------------------------------|--|
| 課程列                    | 表 ' 查詢報名結果 ' 測驗教室 ' 系統公告 ' 後端管理                                                                                                    |  |
| 活動查詢                   |                                                                                                    |  |
| 活動名稱                   | 「公共設施管線資料標準第2版」說明會_桃園市                                                                                                    |  |
| 主辦單位                   | 内政部營建署、桃園市政府                                                                                                    |  |
| 協辦單位                   | 政威資訊顧問有限公司                                                                                                    |  |
| 執行單位                   |                                                                                                    |  |
| 活動日期                   | 2021/04/28 01:30~2021/04/28 17:00 · 共計 3 小時                                                                                                    |  |
| 開放報名日期                 | 2021/04/07 ~ 2021/04/21                                                                                                    |  |
| 公告日期                   | 2021/04/07 ~ 2021/04/29                                                                                                    |  |
| 錄取通知日期                 | 2021/04/23                                                                                                    |  |
| 地點                     | 桃園市政府B2大禮堂                                                                                                    |  |
| 開放名額                   | 140人                                                                                                    |  |
| 報名方式                   | 以【網路報名】方式進行,以利掌握報名順序及人數,若欲参加人數若多於分配名類,可先將報名資料按次序報名,若有空額,得視人數<br>調整錢取後公告,不開放臨場報名,參與書請自備口運参加活動及配合活動現場防疫作業。                                                                                                    |  |
| 報名費用                   | 免費・                                                                                                    |  |
| 報名資格                   | 桃園市政府工務局、陸軍後勤指揮部、內政部警政署警察通訊所、台灣電力股份有限公司、中華電信股份有限公司、台灣自來水股份有限<br>公司、台灣中油股份有限公司、中華民國公用瓦斯軍樂馆會、台灣大哥大股份有限公司、達傳電信股份有限公司、農田水利會聯合會、桃<br>國國際機場股份有限公司,桃園市各區公所承辦人員,桃園市轄內管線單位                                                                                                    |  |
| 聯絡資訊                   | 聯絡人:游紫飲,連絡電話:(02)2253-5706#57。                                                                                                    |  |
| 簡介                     | 配合「時空寶訊雲落實智慧圖土計畫—內政圖實整合應用計畫(105-109年)」推動及新版「公共設施管線寶科標準第2版」之施行,業<br>歸各機關及管線單位儘經完成資料庫轉換、程式修正及驗證測試等配合作業。為俾各管線資料建置、監驗及管理單位堅賠權單位能確實瞭<br>解「公共設施管線資料標準第2版」內容並落實推動提升管線圖資更新品質作業,特學辦說明會。                                                                                                    |  |
| 停車資訊                   | 大眾運輸(火車)<br>1.核圖火車站:免費市民公車「L112_所前線」或市區公車「11倍_中堰-桃圖」、「222_桃圖區公所-環狀監線」至市政府遞邊下車,再<br>步行前往即可到違,提穩您:后前線(星期例假日不行設)。<br>2.内堰火車站:市區公車「1路_中堰-桃圖」、「601_內堰-捷逼鏈能」至市政府站周邊下車,再步行前往即可到達。<br>大眾運輸(高鏡)<br>公審護桃園站塔高鐵快捷企車(直達車、206 高鐵桃圖站-桃圖)至桃圖火車站,参考路線一搭乘至市政府站周邊下車,再步行前往即可到<br>建。<br>自行開車<br>1.蒋桃園交流道→大興四路→國際路→文中路→正光街→廈門街→縣府路<br>2.南族交流道至桃園市政府:<br>兩球点型充滿國子桃園市政府; |  |
| 備註                     | 本次提供線上資料,時有必要印製資料的學員,可自行下載印製並攜帶至說明會上參考,現場不另提供會議資料。<br>因應較得,本次說明會之防疫及應當規劃如下:<br>(1)報名管制:請於線上報名,不開放臨場報名。<br>(2)防疫作業專項;<br>(a)重較這,入場前進行額溫量測,(量測時額溫237.5℃,時勿進入會場)<br>(b)酒循清潔手部:現場備有酒循清潔游轉用品供參加人員適時使用。<br>(c)戰對作業:與會者報到時履提供與份證明,經工作人員比對身份與網站報名者一致,且處交健康聲明書,經確認後,再進行報到<br>簽到。<br>(d)憂擊口罩,與會人員入提後進全預優點口罩(結白傷口罩)。                                        |  |
| 參考檔案                   | 建康璧明書,桃園場/10.pdf<br>1100428 公共設施管線資料標準第二版說明會議程及報名資訊(桃園場).pdf                                                                                                    |  |
|                        | 線上報名回列表                                                                                                    |  |
|                        | Copyright ◎ 内政部營建署. All rights reserved                                                                                                    |  |

圖 2 課程活動資訊

檔 號: 保存年限:

# 內政部國土管理署 函

地址:105404臺北市松山區八德路2段342號 聯絡人:吳昇哲 聯絡電話:02-87712648 電子郵件:wsj@cpami.gov.tw 傳真:02-27525947

受文者:澎湖縣政府

發文日期:中華民國112年11月21日

發文字號:國署工字第1120539762號

速別:普通件

密等及解密條件或保密期限:

附件:如說明三(1120540447\_1120539762\_112D2067165-01.pdf)

- 主旨:本署訂於113年1月9日(星期二)上午9時假澎湖縣政府電 腦教室(澎湖縣馬公市治平路32號)舉辦「公共設施管線 圖資更新作業訓練(圖資上傳檢核)」(澎湖縣),請轉 知所屬及相關管線單位派員報名參加,請查照。
- 說明:
  - 一、為提升管線圖資更新品質及落實圖資建置源頭管理,本署 自109年度起推動管線圖資更新案件之抽查及抽測作業, 以瞭解圖資更新案件之辦理程序及資料品質是否符合相關 規定。
  - 二、為協助各機關建立新設及維護管線圖資更新之標準化作業 ,研擬「公共設施管線資料圖資更新作業認證機制計畫-認證訓練暨回訓計畫」,本次教育訓練係為說明圖資更 新作業應提報之內容、衛星定位作業基本要項及「 109-112年各機關辦理管線圖資更新案件之抽查及抽測作 業」之錯誤態樣進行相關說明及操作演練,以期將各機關 之演練心得及建議納入後續推動之參考,請轉知所屬及相 關管線單位踴躍派員報名參加。
  - 三、檢附會議資料1份。
  - 四、請責府於訓練日前5天將核定之受訓人員名冊(包含單位、姓名、聯絡電話及e-mail《必填,將寄發錄取通知》)
     ,寄送本案聯絡人,本案聯絡人:高敏珊工程師,電話(02)22535706 # 71,傳真:(02)22535716,E-MAIL:

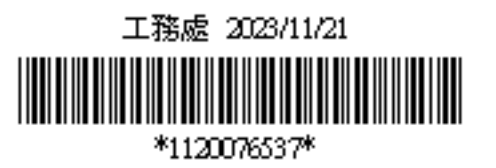

第1頁 共2頁

- 正本:澎湖縣政府
- 副本:內政部警政署警察通訊所、台灣電力股份有限公司、中華電信股份有限公司、 台灣自來水股份有限公司、台灣中油股份有限公司、中華民國公用瓦斯事業協 會、台灣大哥大股份有限公司、遠傳電信股份有限公司、政威資訊顧問有限公 司(均含附件)

### 「管線圖資更新作業教育訓練」課程 <mark>澎湖縣</mark> 學員名冊

#### 1. 授課對象:本次教育訓練課程學員將由貴府轄區內管線單位逕向貴府報名。貴府於指定參與受訓之管線單位及其現地作業人員後(列入貴府受訓人員名冊),並至國土管理署教育訓練網( https://duct.cpami.gov.tw/Training/)上完成報名作業。依貴府提供核定之受訓人員名冊(寄發錄取通知,以及課程之模擬程式網址及帳密資訊)於訓練日前5天發送錄取通知。

#### 2. 已錄取參與受訓學員如因故無法參與,請於訓練日前3天通知本案聯絡人,以免影響同單位後續派員參與訓練之機會。

|     |                  |            |     |     | 負責工作項目  |              |                                                        |      |      |      |             |      |            |
|-----|------------------|------------|-----|-----|---------|--------------|--------------------------------------------------------|------|------|------|-------------|------|------------|
| 流水號 | 参加場次             | 單位         | 職稱  | 姓名  | 單位類別    | 連絡電話/手機      | E-Mail<br>(部分公務信箱阻擋E-Mail通知・ <mark>請留個人E-Mail</mark> ) | 測量作業 | 埋深拍照 | 挖掘申請 | GML圖資<br>製作 | 審查單位 | 其它:請於欄位中簡述 |
| 範例  | 1/8.             | 中華電信股份有限公司 | 工程師 | 王大明 | 管線單位/廠商 | 0911-123-123 | OOOOO@gmail.com<br>部分公務信箱阻擋E-Mail通知・請留個人E-Mail         | 是    | 是    | 否    | 是           | 否    |            |
| 範例  | 1/8 <u>及</u> 1/9 | 中華電信股份有限公司 | 工程師 | 王大明 | 管線單位/廠商 | 0911-123-123 | OOOOO@gmail.com<br>部分公務信箱阻擋E-Mail通知・請留個人E-Mail         | 是    | 是    | 否    | 是           | 否    |            |
| 1   |                  |            |     |     |         |              |                                                        |      |      |      |             |      |            |
| 2   |                  |            |     |     |         |              |                                                        |      |      |      |             |      |            |
| 3   |                  |            |     |     |         |              |                                                        |      |      |      |             |      |            |
| 4   |                  |            |     |     |         |              |                                                        |      |      |      |             |      |            |
| 5   |                  |            |     |     |         |              |                                                        |      |      |      |             |      |            |
| 6   |                  |            |     |     |         |              |                                                        |      |      |      |             |      |            |
| 7   |                  |            |     |     |         |              |                                                        |      |      |      |             |      |            |
| 8   |                  |            |     |     |         |              |                                                        |      |      |      |             |      |            |
| 9   |                  |            |     |     |         |              |                                                        |      |      |      |             |      |            |
| 10  |                  |            |     |     |         |              |                                                        |      |      |      |             |      |            |
| 11  |                  |            |     |     |         |              |                                                        |      |      |      |             |      |            |
| 12  |                  |            |     |     |         |              |                                                        |      |      |      |             |      |            |
| 13  |                  |            |     |     |         |              |                                                        |      |      |      |             |      |            |
| 14  |                  |            |     |     |         |              |                                                        |      |      |      |             |      |            |